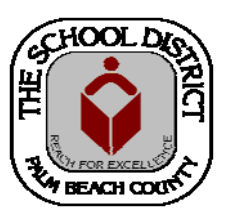

# CHARTER SCHOOL PEOPLESOFT TRAINING MANUAL

Palm Beach County School District—HRIM Team

# **New Hire Process**

DIVISION OF HUMAN RESOURCES Compensation and Employee Information Services 3300 Forest Hill Blvd., Suite A-152 West Palm Beach, FL 33406 The PeopleSoft screens contain many fields. <u>Only</u> the fields mentioned in this manual, however, will need to be filled in. Filling in additional fields may cause errors.

# **IMPORTANT:**

Be sure to "Tab" from field to field. <u>DO NOT</u> use the "Enter/ Return" key. Using the "Enter/Return" key before the information is complete will "Save" the information at that point and you will not be able to finish filling out the rest of the fields.

Teaching Experience <u>should be entered</u> for new hires <u>when creating the job</u>.

If further assistance is needed, please contact the HRIM team in Human Resources via email: <u>HRIM@palmbeachschools.org</u> or via phone: 561.434.8331

# New Hire Procedure: Job Data screens

Sign ou

NavBar 👸

 $\odot$ 

Recent Place

Personalize Content | Layo

- 1. In PeopleSoft, click on the Human Capital Management tile.
- 2. In the next window, click on the **NavBar** icon to bring up the **NavBar menu**, then
  - A. Click on the Navigator icon to bring up the Navigator Menu
  - B. Click on Workforce Administration
  - C. Click on Job Information
  - D. Click on Add Employment Instance

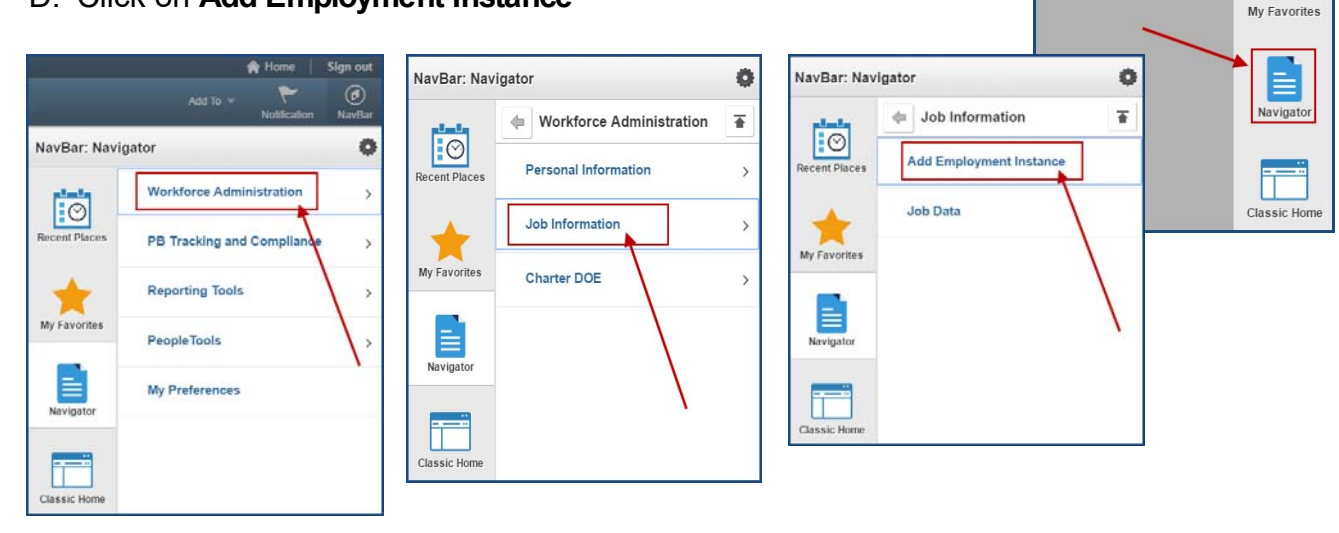

3. In the **Add Employment Instance** window, enter the employee ID number in the **Empl ID** field.

**TIP:** The Employee ID number will be listed on the completely "Signed Off" Charter School Authorization form. (All Sections must be complete).

4. Click on the Add Relationship link.

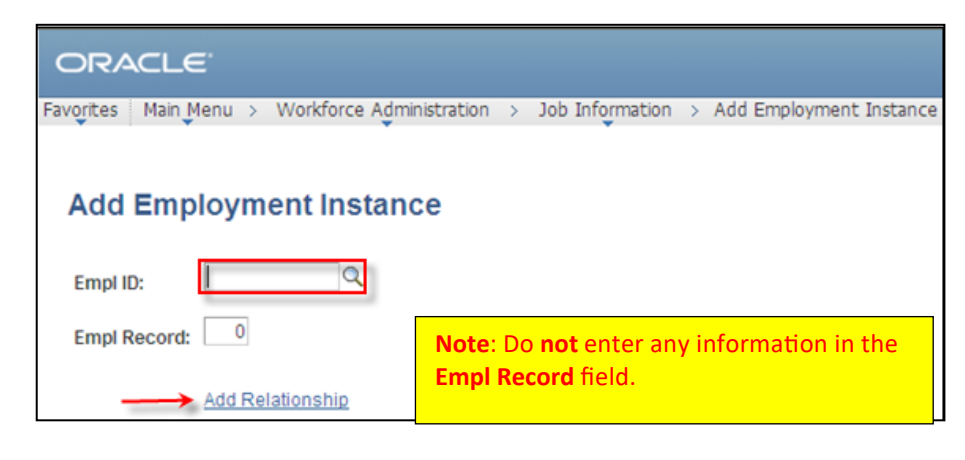

5. In the **Effective Date** field, enter the employee's start date. (*Cannot be prior to fingerprinting date*)

| Received and           | 1130011 300 <u>L</u> e |               | oli Salary Plan     | Compensation             |                |                 |
|------------------------|------------------------|---------------|---------------------|--------------------------|----------------|-----------------|
| Teacher, Tommy         |                        |               | Note: The sta       | rt date <u>cannot</u> be | prior to the   |                 |
| Imployee               |                        |               | date the en         | nplöyee was fing         | erprinted.     | H               |
| Effective Delay        | 08/08/2012             |               |                     |                          | Go             | To Row +        |
| Effective Sequence:    | 0                      |               | *Action:            | Hire                     |                | -               |
| HR Status:             | Active                 |               | Reason              |                          |                | •               |
| Payroll Status:        | Active                 |               | *Job Indicator:     | Primary Job              |                |                 |
| r aj con energen       | Calculate S            | tatus and Dat | tes                 |                          |                |                 |
|                        |                        |               |                     |                          | Cu             | rrent           |
| Position Number:       |                        | Q             |                     |                          |                |                 |
|                        | Override P             |               |                     | Addl Pay                 |                |                 |
| Position Entry Date:   |                        | B             |                     |                          |                |                 |
|                        | Position M             | anagement P   | Record              |                          |                |                 |
| *Regulatory Region:    | USA                    | Q             | United States       |                          |                |                 |
| *Company:              |                        | Q.            |                     |                          |                |                 |
| *Business Unit:        | SDPBC                  | Q             | School Dist of Palr | m Beach Co               |                |                 |
| *Department:           |                        | Q.            |                     |                          |                |                 |
| Department Entry Date: |                        | 19            |                     |                          |                |                 |
| *Location:             |                        | Q             |                     |                          |                |                 |
| Establishment ID:      |                        | Q             |                     |                          | Date Created:  | 08/08/2012      |
| Last Start Date:       | 08/08/2012             |               |                     |                          |                |                 |
| Expected Job End Date: |                        | B             | End Job Auton       | natically                |                |                 |
| Job Data               | Employment             | Data          | Earnings            | Distribution             | Benefits Progr | am Participatio |

6. Click on the Calculate Status and Dates button.

TIP: In the Action field, the Action defaults to "Hire", but you must enter a Reason.

- 7. In the **Reason** field, click the drop down arrow and select "**First Job**." (You must have a reason).
- The Job Indicator field will display Primary Job <u>UNLESS</u> the person has another job in the <u>District</u>. If Secondary Job appears, the person has a District job in PeopleSoft <u>do not</u> <u>change it to Primary</u>. The District HR Office monitors these screens. If it is determined that the person no longer works at the other location, your Secondary Job will be changed to *Primary*.
- 9. In the **Department** field, enter the school number and press **TAB**. The rest of the information will automatically populate in the fields.

| Work Location Job Info                                                                                      | ormation Job Labor P | ayroll <u>S</u> alary Plan                                                                 | Compensation                                              |                                                     |
|----------------------------------------------------------------------------------------------------|----------------------|--------------------------------------------------------------------------------------------|-----------------------------------------------------------|-----------------------------------------------------|
| eacher, Tommy                                                                                               |                      | Empl ID:                                                                                   | 1234567                                                   |                                                     |
| Employee                                                                                                    |                      | Empl Record:                                                                               | 2                                                         |                                                     |
| Job Information                                                                                             |                      |                                                                                            |                                                           | Find First KI 1 of 1 DI Last                        |
| Effective Date:                                                                                             | 10/19/2015           |                                                                                            |                                                           | Go To Row                                           |
| Effective Sequence:                                                                                         | 0                    | Action:                                                                                    | Hire                                                      | <ul> <li>Science in a first state of the</li> </ul> |
| HR Status:                                                                                                  | Active               | Reason:                                                                                    |                                                           |                                                     |
| Payroll Status:                                                                                             | Active               | Job Indicator:                                                                             | Secondary Job                                             | CAN I COMPANY AND                                   |
| Supervisor Level:<br>Supervisor ID:<br>Reports To:<br>'Regular/Temporary:<br>Empl Class:<br>'Regular Shift: | Regular V<br>N/A V   | Search by: Job<br>Look Up Cance<br>Search Results<br>Only the first 300 result<br>View 100 | b Code  ▼ begins v  Advanced Lookup  ts can be displayed. | Step 2:<br>Click on Advanced Lookup                 |
|                                                                                                    |                      |                                                                                            |                                                           |                                                     |
| Standard Hours                                                                                              |                      | Look Up Job Code                                                                           |                                                           |                                                     |
| Standard Hours:<br>FTE:<br>Combined Standard Hou                                                            | 40.00<br>0.000000 %  | SetID:<br>Job Code:<br>Description:                                                        | SHARE<br>begins with ▼<br>contains ▼                      | Y help                                              |
| Contract Number                                                                                             |                      | Occupational Series:                                                                       | begins with                                               | 9                                                   |
| Contract Number:                                                                                            | Q                    |                                                                                            | Step 3: Choose                                            | "Contains"                                          |
|                                                                                                    |                      |                                                                                            | T1 / /                                                    | a file a latter of the late                         |

- 11. In the **Job Code** field, click on the **magnifying glass** button.
- 12. Click on Advanced Lookup.
- 13. Click the **Description** drop down arrow, and choose **Contains** from the menu list.
- 14. Type the job title information into the **Description** field (example: **Math**).
- 15. Click the **Look Up** button.
- 16. Click on the **job title** link.

**TIP:** You may also look up Job Codes on the District's Job Description website.

While still on the **Job Information** tab (Note: <u>*Tab*</u> to each field):

- 17. In the **Regular/Temporary** field, choose one. (Note: Subs are always *Temporary*)
- 18. In the **Full/Part** field, choose one (Note: Temps are always *Part-time*)
- 19. Click on the **Classified Ind:** drop down arrow. Select the appropriate job type description of the employee. (*Admin, Instr or NonInstr*)
- 20. In the **Standard Hours** field, enter the number of hours per week the employee will work. (*If TEMP or Sub, use "1"*)
- 21. In the **Work Period** field, enter the number of **Duty Days** the employee will work (if *Regular*) or enter "**W**" if they are *Temporary*.
- 22. In the **FTE** field, enter the FTE that correlates with the job type (**See FTE Chart**) and press **TAB**. (*If TEMP, FTE should be "zero"*)

**TIP: Standard Hours, Work Period** and **FTE** information <u>MUST</u> be input in the correct order (see below), or **FTE** will change to a default amount.

| <b>Feacher, Tammi</b><br>Employee                                               |                               | Empl ID:<br>Empl Record: | <b>1234567</b><br>0           |                                                               |
|---------------------------------------------------------------------------------|-------------------------------|--------------------------|-------------------------------|---------------------------------------------------------------|
| Job Information                                                                 |                               |                          |                               | Find First 🚺 1 of 2 🕨 Las                                     |
| Effective Date:                                                                 | 08/25/2014                    |                          |                               | Go To Row                                                     |
| Effective Sequence:                                                             | 0                             | Action:                  | Hire                          |                                                               |
| HR Status:                                                                      | Active                        | Reason:                  | First Job                     |                                                               |
| Payroll Status:                                                                 | Active                        | Job Indicator:           | Primary Job                   |                                                               |
|                                                                                 |                               |                          |                               | Current                                                       |
| *Job Code:                                                                      | 51150                         | Tch Middle Englis        | h 6-8                         |                                                               |
| Entry Date:                                                                     | 31                            | Terr Middle Erigits      |                               |                                                               |
| Supervisor Level                                                                |                               |                          |                               |                                                               |
| Supervisor ID:                                                                  |                               | -                        |                               |                                                               |
| Reports To:                                                                     | e "Regular" or "Temporary"    | Choo                     | se "Full-time" or "Part-Time" |                                                               |
| *Regular/Temporary:                                                             | Regular 🗸                     | *Full/Part:              | Full-Time V Du                | ty Days in the Work Period                                    |
| Empl Class                                                                      | ~                             | *Officer Code            | Needs Cert for V da           | d MUST match the number of<br>vs in the Classified Ind field. |
| *Regular Shift:                                                                 | N/A 🗸                         | Shift Rate:              | lft                           | ne employee is temporary,                                     |
| Classified Ind:                                                                 | Instructional 10 month 196    | Shift                    | in t                          | the Work Period field. <u>Do not</u>                          |
| Standard Hours                                                                  |                               | 2                        | us                            | e "W" for Regular employees.                                  |
| Standard Hours: 1                                                               | 37.50                         | Work Period:             | 196 🔍 196 Day 🗕               |                                                               |
| FTE: 3                                                                          | 1.000000                      | Au of Date:              | 08/25/2014                    |                                                               |
|                                                                                 | Adds to Actual Count          | ?                        | Encumbrance Override          |                                                               |
|                                                                                 | irs:                          | FTE: 1.000000            |                               |                                                               |
| Combined Standard Hou                                                           |                               |                          |                               |                                                               |
| Combined Standard Hou<br>Contract Number                                        |                               |                          |                               |                                                               |
| Combined Standard Hou<br>Contract Number                                        |                               | (                        | Next Contract Number          | Contract Data                                                 |
| Combined Standard Hou<br>Contract Number<br>Contract Number<br>2: Regular/Full- | Time job. FTE is <b>1.0</b> : | Temp/Hourl               | Next-ContractNumber           | Contract Data                                                 |

- 23. Click the **Job Labor** tab.
- 24. In the **Union Code** field, **DELETE** the data and press **TAB**.

| worites Main_Menu > W     | orkforce Administ | ration > Job  | Information > /  | dd Employment Ins | tance                       |                  |
|---------------------------|-------------------|---------------|------------------|-------------------|-----------------------------|------------------|
| Work Location Job Inform  | mation Job La     | bor Payrol    | Salary Plan      | Compensation      |                             |                  |
| eacher, Tommy             |                   |               | Empl ID:         | 1234567           |                             |                  |
| mployee                   |                   |               | Empl Record:     | 0                 |                             |                  |
| abor Information          |                   |               |                  |                   | Ð                           | ed Fist 🖸 1 of 1 |
| Effective Date:           | 08/08/2012        |               |                  |                   |                             | Go To Row        |
| Effective Sequence:       | 0                 |               | Action:          | Hire              |                             |                  |
| HR Status:                | Active            |               | Reason:          | First Job         |                             |                  |
| Payroll Status:           | Active            |               | Job Indicator:   | Primary Job       |                             |                  |
|                           |                   |               |                  |                   |                             | Current          |
| Bargaining Unit:          |                   | Q             |                  |                   |                             |                  |
| Labor Agreement:          |                   | Q.            |                  |                   |                             |                  |
| Labor Agreement Entry Dt: |                   | 19            |                  |                   |                             |                  |
| Employee Category:        |                   | a,            |                  |                   |                             |                  |
| Employee Subcategory:     |                   | a,            |                  |                   |                             |                  |
| Employee Subcategory 2:   |                   | a,            |                  |                   |                             |                  |
|                           | I Position Ma     | anagement Rec | ord              |                   |                             |                  |
| Union Code:               | 011               | PBC Class     | room Teachers As | ISOC              |                             |                  |
| Union Seniority Date:     | 1                 | 5             |                  |                   |                             |                  |
| works Council ID:         |                   | 0             |                  |                   |                             |                  |
| Cabor Facility ID:        |                   | R             |                  |                   |                             |                  |
| entry bate.               | C Stop Wage       | Progression   |                  |                   |                             |                  |
|                           | Pay Union F       | ee            |                  |                   |                             |                  |
|                           | F Exempt fro      | m Layoff      | Reason:          |                   | a                           |                  |
| Assigned Seniority Dates  | 5                 |               |                  | Customize   End   | Marrie Ad   Pol   Tal. 1 in | I Ditors D Las   |
| Seniority Date            | Control Value     | "Labor Se     | niority Date     | Override          | Override Reason             |                  |
|                           |                   |               |                  |                   |                             |                  |

- 25. Click the **Payroll** tab.
- 26. In the **Employee Type** field, click on the **magnifying glass** button.
- 27. Select the appropriate employee type: **Salaried** or **Hourly**.

|                                                                                                    |                                                                | garary Prari   | Compensation                                                                                                    |                                                                    |                              |
|----------------------------------------------------------------------------------------------------|----------------------------------------------------------------|----------------|----------------------------------------------------------------------------------------------------|--------------------------------------------------------------------|------------------------------|
| eacher, Tommy                                                                                                    |                                                                | Emol ID:       | 1234567                                                                                                    |                                                                    |                              |
| mployee                                                                                                    |                                                                | Empl Record:   | 0                                                                                                    |                                                                    |                              |
| ayroll Information                                                                                                    |                                                                |                |                                                                                                    | End First                                                          | 1 1 of 1                     |
| Effective Date:                                                                                                    | 08/08/2012                                                     |                |                                                                                                    | G                                                                  | o To Row                     |
| Effective Sequence:                                                                                                    | 0                                                              | Action:        | Hire                                                                                                    |                                                                    |                              |
| HR Status:                                                                                                    | Active                                                         | Reason:        | First Job                                                                                                    |                                                                    |                              |
|                                                                                                    |                                                                |                |                                                                                                    |                                                                    |                              |
| Payroll Status:                                                                                                    | Active<br>Payroll for North Ame                                | Job Indicator: | Primary Job<br>te: The Pay Group f                                                                              | ield defaults to "I                                                | Non" and                     |
| Payroll Status:<br>Payroll System:<br>Absence System:                                                                                    | Active<br>Payroll for North Ame<br>Other                       | Job Indicator: | Primary Job<br>te: The Pay Group fi<br>he Holiday Scheduk                                                       | ield defaults to "I<br>e field defaults to                         | Non" and<br>"PBC."           |
| Payroll Status:<br>Payroll System:<br>Payroll System:<br>Payroll for Month Amonice<br>Pay Group:                                         | Active<br>Payroll for North Ame<br>Other                       | Job Indicator: | Primary Job<br>te: The Pay Group f<br>he Holiday Schedule<br>Holiday Schedule:                                  | ield defaults to "I<br>e field defaults to<br>PBC                  | Non" and<br>"PBC."           |
| Payroll Status:<br>Payroll System:<br>Absence System:<br>Payroll for North America<br>Pay Group:<br>Employee Type:                       | Active Payroll for North Ame Other NON C Ch H Q Ho             | Job Indicator: | Primary Job<br>te: The Pay Group fi<br>he Holiday Schedule<br>Holiday Schedule:<br>"Tipped:                     | ield defaults to "l<br>e field defaults to<br>(PBC )<br>Not Tipped | Non" and<br>"PBC."           |
| Payroll Status:<br>Payroll System:<br>Absence System:<br>Payroll for North America<br>Pay Group:<br>Employee Type:<br>Tax Location Code: | Active Payroll for North Ame Other NON AC Ch H Q HO SOPBC Q PB | Job Indicator: | Primary Job<br>te: The Pay Group fi<br>he Holiday Schedule:<br>Holiday Schedule:<br>"Tipped:<br>ON FICA Status: | PBC Not Tipped                                                     | Non" and<br>"PBC."<br>StdHOL |

#### 28. Click the Salary Plan tab.

| Work Location 20b Inf | formation Job Labor Payro | a Salary Plan  | Compensation      |                           |
|-----------------------|---------------------------|----------------|-------------------|---------------------------|
| Employee              |                           | Empl Record:   | 1224507           |                           |
| Salary Plan           |                           |                |                   | Entition Ad Test D 1 of 1 |
| Effective Date:       | 08/08/2012                |                |                   | Go To Row                 |
| Effective Sequence:   | 0                         | Action:        | Hire              |                           |
| HR Status:            | Active                    | Reason:        | First Job         |                           |
| Payroll Status:       | Active                    | Job Indicator: | Primary Job       | 0.00000 _                 |
| Falan: Lónin Ran      | 0.5                       |                |                   | Content D                 |
| Grade:                | 0.2                       |                | Grade Entry Date: | в                         |
| Step:                 | Q                         |                | Step Entry Date:  | 8                         |
|                       | T Includes Wage Progress  | ion Rule       |                   |                           |

- 29. In the Salary Administration Plan field, click on the magnifying glass button.
- 30. Choose the appropriate Charter Schools Salary Plan:

| CHHR | Charter Schools Hourly Plan |
|------|-----------------------------|
| CHSL | Charter Schools Salary Plan |

- 31. In the Grade field, Enter "01" and press TAB.
- 32. Click the **Compensation** tab.

| Work Location Job In                                                        | formation Job Labor                                  | Bajroll Balary Plan                 | Compensation |                                                                                                    |
|-----------------------------------------------------------------------------|------------------------------------------------------|-------------------------------------|--------------|----------------------------------------------------------------------------------------------------|
| Teacher, Tommy<br>Employee                                                  |                                                      | Empl ID:<br>Empl Record:            | 1234567<br>0 | 5                                                                                                    |
| Compensation                                                                |                                                      |                                     |              | that rest ID ware ID can                                                                                 |
| Effective Date:                                                             | 08/08/2012                                           |                                     |              | Go To Row                                                                                                |
| Effective Sequence:                                                         | 0                                                    | Action:                             | Hire         | TIP: Indicates the number                                                                                |
| HR Status:                                                                  | Active                                               | Reason:                             | First Job    | of paychecks the employe                                                                                 |
| Payroll Status:                                                             | Active                                               | Job Indicator:                      | Primary Job  | will receive.                                                                                            |
| <ul> <li>Pay Rates</li> </ul>                                               |                                                      |                                     |              |                                                                                                    |
| Pay Rates<br>Hourty                                                         | 18.0240<br>26.601.2                                  | IP: Type the annual                 | salary rate  | 509.539423 USD<br>2.208.437500 USD                                                                       |
| Hourty<br>Accused<br>TIP: Seject "NA<br>annual or "NAHRL                    | 18 0200<br>26 401 24 T<br>ANNL" for<br>Y" for hourty | TP: Type the annual<br>or hourly ra | salary rate  | 509.639423 USD<br>2.208.437500 USD<br>TIP: "A" for annual or                                             |
| Pay Rates<br>Hourty<br>TIP: Select "NA<br>annual or "NAHRL                  | ANNL" for<br>Y" for hourly                           | 19: Type the annual<br>or hourly ra | salary rate  | 509.639423 USD<br>2.209.437500 USD<br>TIP: "A" for annual or<br>"H" for hourly                           |
| Pay Rates<br>Hourty<br>TJP: Select "NA<br>annual or "NAHRL<br>Pass Code Seg | ANNL" for<br>Y" for hourly<br>Canges Canversion      | IP: Type the annual<br>or hourly ra | salary rate  | 599.539423 USD<br>2205.437500 USD<br>TIP: "A" for annual or<br>"H" for hourly<br>Protent Rate Code Group |
| * Pay Rates<br>Hourty<br>TIP: Select "NA<br>annual or "NAHRL                | 18 0240<br>26 401 2 T<br>ANNL" for<br>Y" for hourly  | TP: Type the annual<br>or hourly ra | salary rate  | 509.539423 USD<br>2.208.437500 USD<br>TIP: "A" for annual or                                             |

- 33. In the **Frequency** field, click on the **magnifying glass** button and select the appropriate code.
- 34. In the **Rate Code** field, click on the **magnifying glass** button and select the appropriate code.
- 35. In the **Comp Rate** field, type the annual salary rate **or** the hourly rate and press **<u>TAB</u>**.
- 36. In the **Frequency** field, depending on the information input into the **Rate Code** field either "A" for Annual <u>OR</u> "H" for Hourly will automatically populate into this field.
- 37. Click the Calculate Compensation button.
- 38. Click on the **Benefits Program Participation** link. (Bottom right corner of page)

Benefit Program Participation window

IMPORTANT!!!

39. In the **Benefit Record Number** field, enter the number "1" then press **TAB**.

#### WARNING: Do not use a "0."

"0" is for PBC DISTRICT Benefit Records. If you use a "0" and change the date, you are removing District Benefit information connected to the employee's previous job with the District..

- 40. In the **Benefit Program Participation** section (bottom of page):
  - A. If the current date is displaying, enter the Effective Date of employment (should match date at top). (NOTE: If a date prior to the current date is already populated at the bottom after entering "1", <u>DO NOT CHANGE</u> the date. It is from another Charter job and should not be changed.)
  - B. Click on the **magnifying glass** button and select "**NOB**" (*SDPBC No Benefits BenPgm*) and then press **TAB**.

**NOTE:** If you are creating a job for the employee at more than one school, there MUST BE a Benefit Record FOR EACH JOB.

41. Click the <u>Apply</u> button. (<u>NOT</u> the **OK** button).

|                       | Empl ID:<br>Empl Record:            | 1234567<br>2        |                                                  |                                                                                                    |
|-----------------------|-------------------------------------|---------------------|--------------------------------------------------|----------------------------------------------------------------------------------------------------|
| NEW P                 | ROCESS:<br>te the <b>Benefit Re</b> | ecord Number to "1  | ' and press TAB.                                 | First C 1 of 1 D Last<br>Go To Row                                                                                                    |
| 08/11/2015            |                                     |                     |                                                  |                                                                                                    |
| 0                     | Action:                             | Hire                |                                                  |                                                                                                    |
| Active                | Reason:                             | First Job           |                                                  |                                                                                                    |
| Active                | Job indicator:                      | Secondary Job       |                                                  |                                                                                                    |
| Q                     | Elig Fld 2:                         |                     | Elig Fld 3:                                      |                                                                                                    |
|                       | Elig Fld 5:                         |                     | Elig Fld 6:                                      |                                                                                                    |
|                       | Elia Eld 8:                         |                     | Elia Eld Or                                      |                                                                                                    |
|                       | Eng rid o.                          |                     | Elig Fid 9:                                      |                                                                                                    |
|                       | Elig Helo.                          |                     | Elig Fid 9:<br><u>Find</u>   View A              | Al First 🚺 1 of 1 🖸 Last                                                                                                    |
| 08/11/2015            | Click the "I                        | Look up" button and | Eing Fid 9:<br>Eind   View A<br>choose "NOB" the | I First 1 1 of 1 D Last                                                                                                    |
| 08/11/2015 🕅<br>NOB Q | Cur Click the "I<br>SDPBC No Benef  | Look up" button and | Eind   View A                                    | u First 🖸 1 of 1 🖸 Lass<br>an press TAB. 🕂 🖃                                                                                                    |
|                       |                                     |                     |                                                  | NEW PROCESS:         Change the Benefit Record Number to "1" and press TAB.         08/11/2015         0         Action:         Hire         Active         Job micator:         Secondary Job         Benefits Administration         USD         NOTE:         The effective dates in the Benefit S         Benefits Program Participation         Secondary Job         Elig Fid 2:         Elig Fid 3:         Elig Fid 5: |

**TIP:** You will get several error messages. Click the OK button for all.

# **Charter DOE Experience**

The Charter DOE Experience pages are now open all year. It is suggested that the experience information be entered into PeopleSoft for all new instructional or administrative employees at the time of job creation in PeopleSoft. This information will only need to be entered one time for the employee as the system will automatically update the information each year.

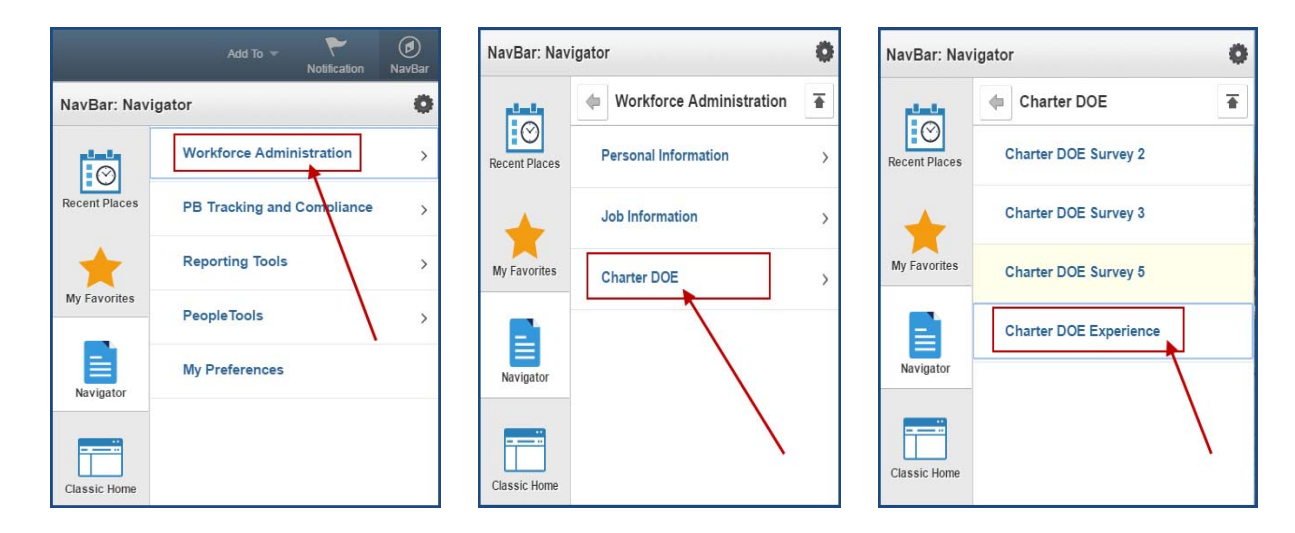

To get to the Charter DOE Experience pages:

- 1. Click on Workforce Administration
- 2. Click on Charter DOE
- 3. Click on Charter DOE Experience

The **Charter DOE Experience** Search page will display.

| Charter DO<br>Enter any info          | <b>DE Experience</b><br>rmation you have and click Search. Leave fields blank for a list of all values. |
|---------------------------------------|----------------------------------------------------------------------------------------------------|
| Find an Exi                           | sting Value                                                                                             |
| 🔻 Search Cr                           | iteria                                                                                                  |
| Empl ID:<br>Last Name:<br>First Name: | begins with   begins with   begins with                                                                 |
| Case Ser                              | Isitive                                                                                                 |
| Search                                | Clear Basic Search                                                                                      |

- 4. Enter the *Employee ID number* in the **Empl ID** field OR enter the *employee's last name* in the **Last Name** field.
- 5. Click the **Search** button.

# Charter DOE Experience page

For new Instructional or Administrative employees with only one (1) job or job code with the school, the **PB Cht DOE Exp** page will appear. For new Instructional or Administrative employees with more than one job with the school or with jobs in multiple schools that you manage, the **Charter DOE Experience** page will display with a *Search Results* list showing the multiple jobs for the employee. For the list, it does not matter which job you choose as the experience only needs to be entered one time.

You will need to enter the required instructional or administrative experience information as noted on the page. (See requirements, below.) For teachers/administrators with "0" years for any of the categories, be sure to enter "00" before clicking SAVE. After the information has saved, the **Exp Years** field will look blank, but it is not. Once the system updates after the Fiscal Year is complete, the information will change to "1."

NOTE: Once you have entered the information, you will NOT NEED to update it in other Survey Periods. The system will update the information each year.

## **REQUIREMENTS**

#### For Instructional employees, the following information MUST be entered:

- Years Teaching in Current Job Code in District
- Years Teaching in the District
- Years Teaching in Florida Public Schools (Includes Charter. Excludes Private.) <u>This number</u> should be equal to or greater than the Years Teaching in the District information.

## For Principals/AP's, the following information <u>MUST</u> be entered:

- Years in Administration in Education
- 1. Enter the complete information for the new employee.
- 2. Click on the "+" to add each additional experience types.
- 3. Click SAVE.